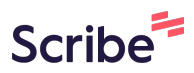

# Change your Near Me search in Paragon Connect

| 1 When you click                              | on the "Near Me"                                         | ' search icon in P | aragon Connect. |        |
|-----------------------------------------------|----------------------------------------------------------|--------------------|-----------------|--------|
| A Bridges<br>PICIATION OF REALT<br>S          | Begin your exploration here<br>Address, listings, people |                    |                 | : < ò  |
| ys)                                           |                                                          |                    |                 | 0      |
| AB<br>Amanda Bridges<br>Site Visit: 0/30 Days |                                                          |                    |                 |        |
|                                               |                                                          |                    |                 | LEGEND |
| My Inventory                                  | (3 months)                                               | Unread Comments    | Ð               |        |
|                                               |                                                          |                    |                 |        |

2 ...by default the results display all statuses. To change your DEFAULT near me search criteria, click the filter button...

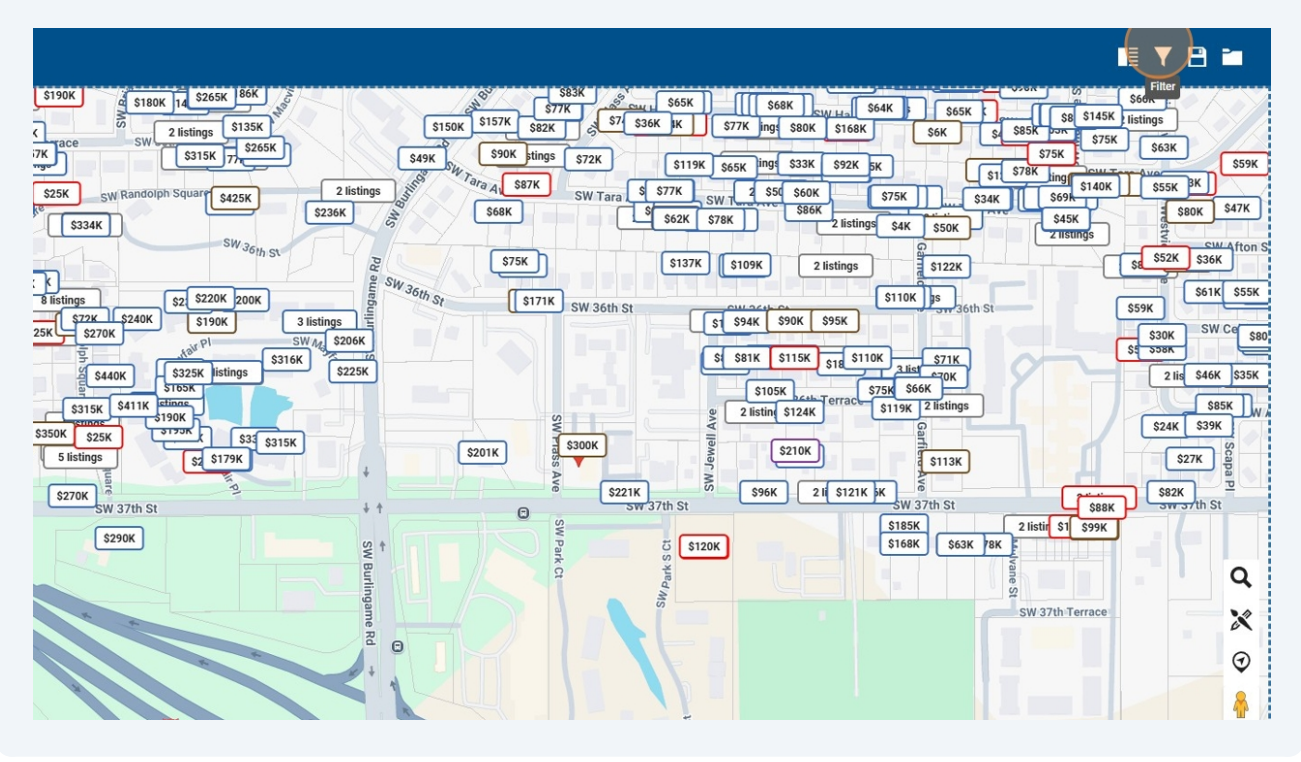

...enter the criteria you want Near Me searches to default to, in this example Active Status.

|                                                                                                    | X 429 Results<br>Multi-Class (My Default) | 🗎 👼 ¥                 | li ▼ 🗎 i                                                                                                    |                  |
|----------------------------------------------------------------------------------------------------|-------------------------------------------|-----------------------|----------------------------------------------------------------------------------------------------|------------------|
| 5190K 2 Histings 5135K<br>7K 2 Histings 5135K<br>7K 510K 1 5265K 5135K                                                                                                    | Primary Criteria                          | ¢ ^                   | S64K         S65K         S65K         S65K         S66K         S67K         S66K         S67K         S66K         S67K         S67K         S63K         S67K         S63K         S67K         S63K         S67K         S63K         S67K         S63K         S63K         S67K         S63K         S67K         S63K         S63K         S67K         S63K         S63K <th< th=""><th>\$59K</th></th<>                                                                                                    | \$59K            |
| 25K SW Randolph Squar 8425K 2 lit<br>5334K SW 36th St                                                                                                    | Search By Map<br>Polygon 1                |                       | ОК 575К 534К 560 S440K 555К 556K 566K 556K 556K 556K 556K 556                                                                                                    | S47K<br>Afton S  |
| 8 listings<br>8 listings<br>2 5220K 200K<br>3 listings<br>2 520K<br>3 listings<br>3 listings<br>5 520K<br>5 520K<br>5 52 | MLS #<br>Contains                         | +++                   | S12K<br>S10K 5<br>S59K<br>S59K<br>S59K<br>S61K<br>S59K<br>S61K<br>S59K<br>S00<br>S00<br>S00<br>S00<br>S00<br>S00<br>S00<br>S0                                                                                                    | \$55K<br>De \$80 |
| \$315K \$411K ctings<br>\$315K \$411K ctings<br>\$350K \$25K \$150K<br>\$300K \$25K \$170K \$31 entry                                                                                                    | Status<br>Equals                          |                       | K 518 510K 216 571K 216 546K 216 546K 518 55858 55858 558858 558858 55858 55858 558858 558858 558858 558858 55858 55858 55858 558858 558858 558858 558858 55858 558858 558858 558858 558858 558858 55885858 55885858 5588585858 5588585858 5588585858585858585858585858585858585858 | \$35K            |
| 5 listings 52 5179K<br>5270K SW 37th St                                                                                                    | Type<br>Equals                            | <u>;;;</u> . <b>.</b> | S113K<br>2 I S121K K<br>SW 37th St<br>S185K<br>2 I Liting \$1 \$99K                                                                                                    | Scana P          |
| 5290K                                                                                                    | Class                                     | <u> </u>    ▼         | \$168К         \$63К         Располнитации           \$2         \$2         \$37th Terrace                                                                                                    | Q<br>            |
|                                                                                                    | Address Number                            | <b>!</b> † <b>!</b>   |                                                                                                    | •                |
|                                                                                                    | Address Direction Prefix                  | •                     |                                                                                                    |                  |

3

4

#### Click the "A - Active" field.

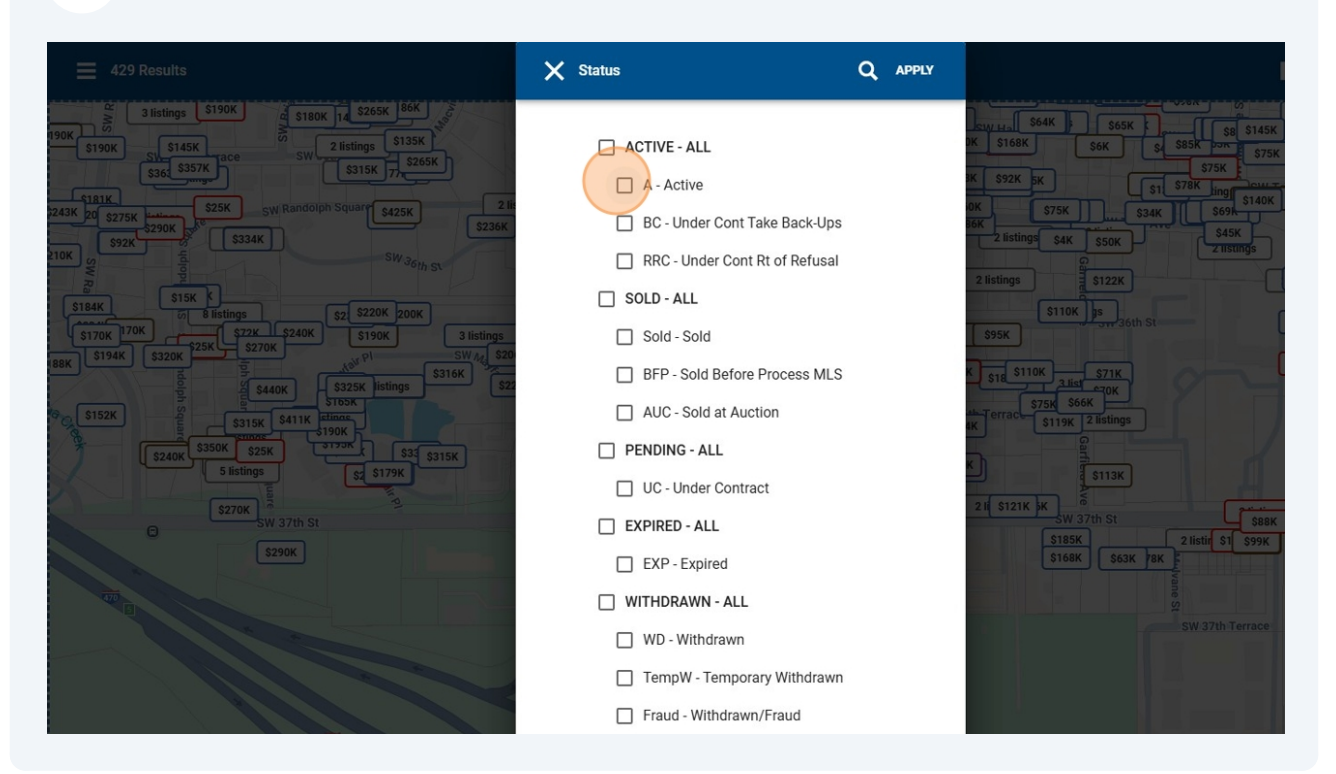

## 5 Click "Apply"

|                                                                                                    | X Status                                                     | Q APPLY   |                                                                                                    |                                                                                              |
|----------------------------------------------------------------------------------------------------|--------------------------------------------------------------|-----------|----------------------------------------------------------------------------------------------------|----------------------------------------------------------------------------------------------|
| 5190K 5190K 12 5265K 86K 10<br>0<br>7K 2 listings 5135K 7<br>5W 2 listings 5135K 7<br>5W 2 listings 5135K 7<br>50 515K 7<br>50 515K 7<br>50 505K 7<br>50 505K 7<br>50 505K 7<br>50 505K 7 | ACTIVE - ALL                                                 | ок<br>зк  | S64K         S65K         S65K         S65         S6         S5         S5 | \$66K         .           45K         listings           \$75K         \$63K           \$59K |
| \$25K         SW Randolph Square         \$425K         2 line           \$334K         \$334K         \$\$334K         \$\$336K                                                                                                    | BC - Under Cont Take Back-Ups RRC - Under Cont Rt of Refusal | 0K<br>36K | 2 listings \$4K \$50K \$45K Z listings                                                                                                    | SBOK S47K                                                                                    |
| 8 listings 52 \$220K 200K                                                                                                    |                                                              | 2         | S110K JS<br>S110K JS<br>S110K JS<br>S110K JS<br>S110K JS<br>S110K JS                                                                                                    | \$61K \$55K                                                                                  |
| 25K \$270K \$190K \$190K \$1                      | BFP - Sold Before Process MLS                                |           | \$18 \$110K 3.Bist \$71K<br>\$18 \$10K 3.Bist \$70K                                                                                                    | \$30K SW Co \$80<br>\$5 508K 2 lis \$46K \$35K                                               |
| \$315K \$411K attance<br>\$350K \$25K 3179K \$3<br>\$100K \$350K \$25K 3179K \$3<br>\$100K \$25K 3179K \$3<br>\$100K \$25K 3179K \$3<br>\$100K \$25K 3179K \$3<br>\$100K \$25K 3179K \$3<br>\$100K \$25K 3179K \$3<br>\$100K \$25K 3179K \$3<br>\$100K \$25K 3179K \$3<br>\$100K \$25K 3179K \$3<br>\$100K \$25K 3179K \$3<br>\$100K \$3<br>\$100K \$3<br>\$10K \$10K \$10K \$10K \$10K \$10K \$10K \$10K                                                                                                    | AUC - Sold at Auction     PENDING - ALL                      | K         | Ferrace S119K 2 listings                                                                                                    | \$85K W /                                                                                    |
| S270K<br>SW 37th St                                                                                                    | UC - Under Contract EXPIRED - ALL                            | 21        | 1 ( \$121K )K 3715 K<br>SW 37th St ( 1 5 1 5 1 5 1 5 1 5 1 5 1 5 1 5 1 5 1                                                                                                    | S82K<br>SW757th St                                                                           |
| \$290K                                                                                                    | EXP - Expired     WITHDRAWN - ALL                            |           | \$168K \$63K 78K                                                                                                    | Q                                                                                            |
|                                                                                                    | WD - Withdrawn                                               |           |                                                                                                    | ······································                                                       |
|                                                                                                    | Fraud - Withdrawn/Fraud                                      |           |                                                                                                    | A A                                                                                          |

### Click the Save icon.

|                                                                                                    | X 0 Results<br>Multi-Class (My Default) | e 🖉 🕅              |                                                                                                    |                                                                       |
|----------------------------------------------------------------------------------------------------|-----------------------------------------|--------------------|----------------------------------------------------------------------------------------------------|-----------------------------------------------------------------------|
| \$190K<br>3 5180K<br>7 k<br>3 ce<br>5 stark<br>5 stark<br>5 s | Primary Criteria                        | ¢ ^                | Стинн S64K S65K S S85K от<br>SK S166K S66K S S85K от<br>К S75K К S75K S75K 100                                                                                                    | \$66K<br>145K listings<br>\$75K \$63K<br>\$59K                        |
| \$25K         SW Randolph Square         \$425K         2 lit           \$234K         \$425K         \$236K           \$334K         \$W 3 <sub>61h</sub> st                                                                                                    | Search By Map<br>Polygon 1              |                    | 0K 575K \$34K \$699<br>667 2 listings \$4K \$50K \$45K \$45K \$45K \$150K \$45K \$150K \$45K \$150K \$45K \$150K \$150K | 40K \$55K BK<br>\$80K \$47K<br>\$<br>\$80K \$47K<br>\$<br>\$80K \$47K |
| Bitstings         52 \$220K         200K           \$228K         \$240K         \$190K         3 listings           25K         \$270K         \$190K         3 listings                                                                                                    | MLS #<br>Contains                       |                    | \$110K js<br>S95K                                                                                                    | \$59K \$61K \$55K<br>\$59K \$W Ce \$80                                |
| S440K S325K listings S316K S27<br>S150K S411K Filing<br>S350K S25K S315K S31                                                                                                    | Status<br>A - Active 🔕<br>Equals        | × <del>   </del> • | K S18 S10K Ziet S71K<br>S75K S66K<br>K S19K Zistings                                                                                                    | 2 IIS \$46K \$35K<br>\$85K W }<br>\$24K \$39K                         |
| S listings<br>SZ70K<br>SW 37th St                                                                                                    | Type<br>Equals                          | <u>†††</u> ▼       | K<br>21( \$121K )K<br>SW 37th St<br>\$185K 216th \$1 \$1                                                                                                    | 527K 8<br>588K 582K 597 th St                                         |
| \$290K                                                                                                    | Class                                   |                    | S168K S63K 8K F                                                                                                    | Q                                                                     |
|                                                                                                    | Address Number                          | ÷÷                 | SW 37th Terr                                                                                                    | ace X                                                                 |
|                                                                                                    | Address Direction Prefix                | •                  |                                                                                                    | *                                                                     |

### Click the "Save Default Template" field.

| 429 Results                                                                                                    |                    | 🗎 🦛 ¥ |                                                                                                    |              |
|----------------------------------------------------------------------------------------------------|--------------------|-------|----------------------------------------------------------------------------------------------------|--------------|
| 2 3 Istings \$190K<br>190K 5190K 5145K acc 510K 7, 526                                                                                                    | a Search           | î     | SAVE S65K S 88K 20<br>SAVE S6K S 88K 20<br>SAVE S6K S 80<br>SAVE S6K S 80<br>SAVE S6K S 80<br>SAVE S7K S<br>SAVE S7K S<br>SAVE S | 8 \$145K     |
| 131X     223K     523K     523K     523K       100K     223K     533K     510 kg and a start start sta | Search<br>I Name * |       |                                                                                                    | ST 40K       |
| STOK         200         STOK         220         SZOK         SZOK         S                                                                                                    | N CONTACT          |       | 2 mart acth St<br>2 mart acth St<br>2 mart acth St<br>3 mart acth St<br>3 mart acth St                                                                                                    |              |
| S inting<br>S240K S inting<br>S 227K W 37th S1                                                                                                    |                    |       | W 37th St<br>ask 2 lists                                                                                                    | SBBK<br>S99K |
| SZOK                                                                                                    |                    |       | Sear Tak Sear Tak Sear Sw.37th                                                                                                    | Terrace      |
|                                                                                                    |                    |       |                                                                                                    |              |

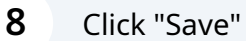

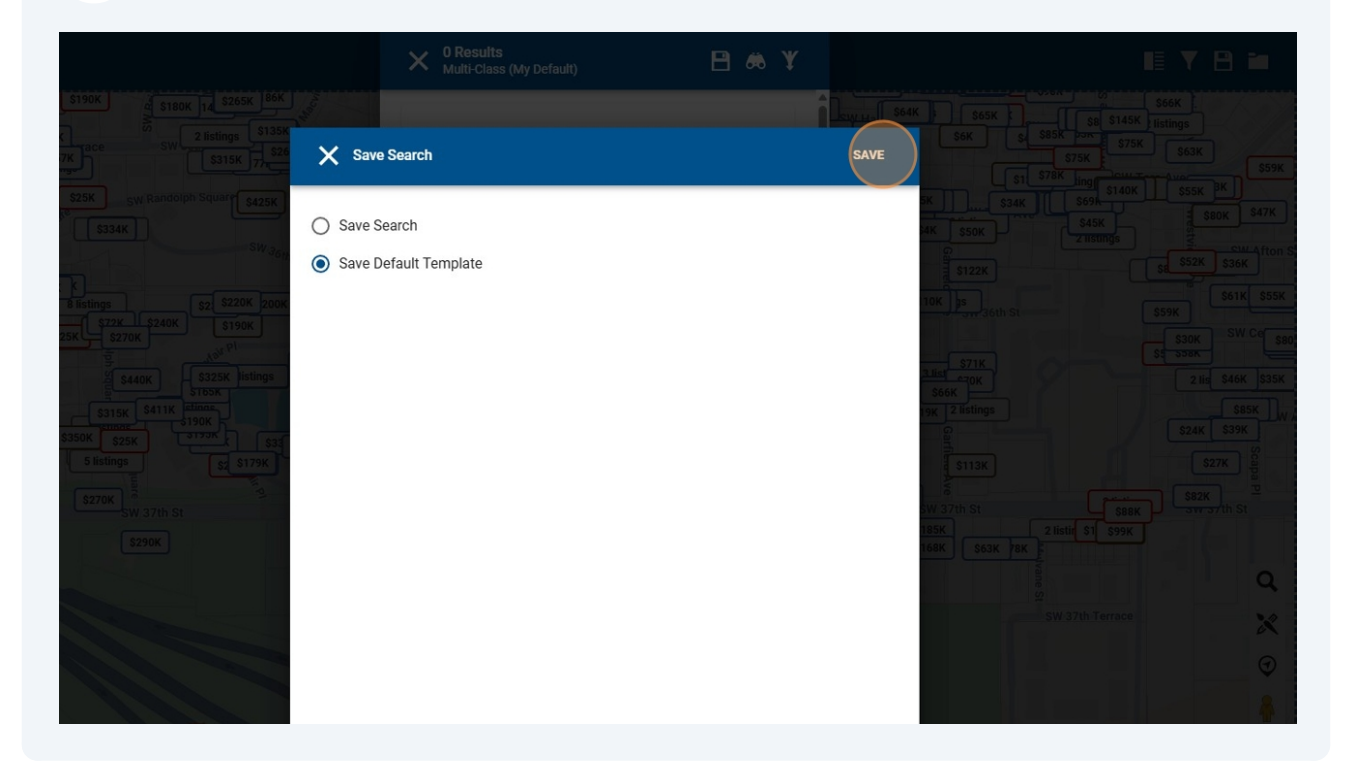

9 You're done! The updated Near Me search now only shows active listings by default. Since there are no active listings near me, there are no results in the screenshot below.

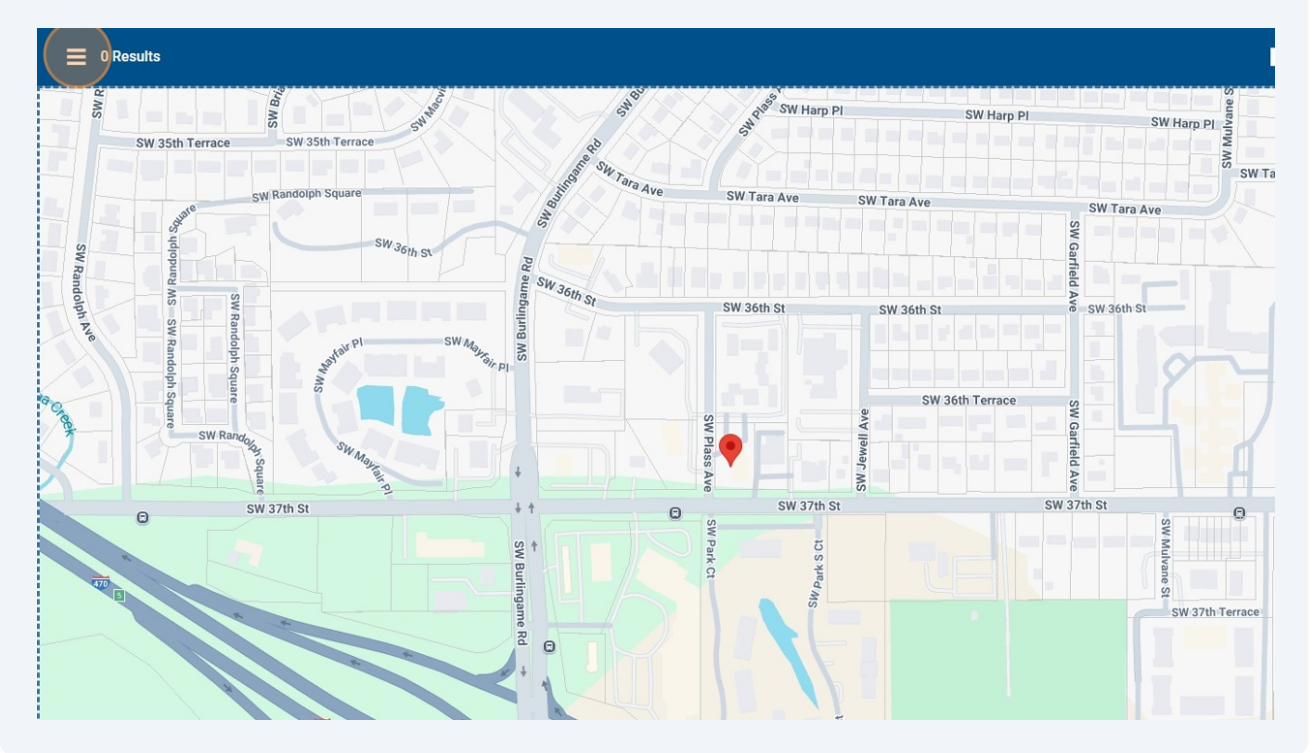

#### **10** However, several active listings show when the map is zoomed out.

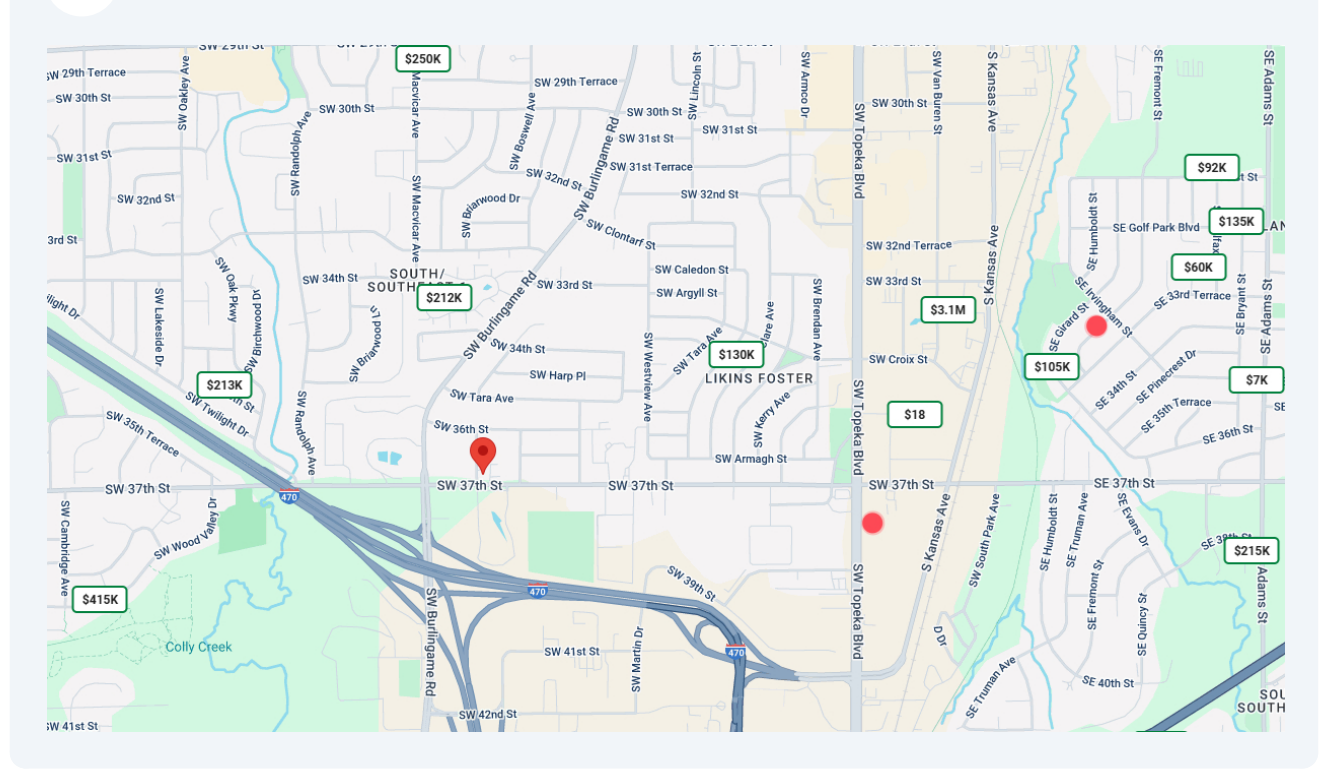